## Accessing Argonne's Guest Wireless Network

- 1. Connect to the "Argonne-guest" wireless network.
- 2. Open a web browser and attempt to go to <u>www.anl.gov</u>. You should automatically reach the registration page.
- 3. Agree to the "Security and Privacy Notice" by scrolling down to the bottom and clicking on the word "Here".
- 4. Enter your name, email address, building/room of your location (use 203/BH-141) a telephone number where you can be reached while using the network, and an Argonne contact person (use Melina Avila). Then click "Click Here To Continue".
- 5. Wait a couple of minutes. In some rare cases, you may have to reboot your computer.